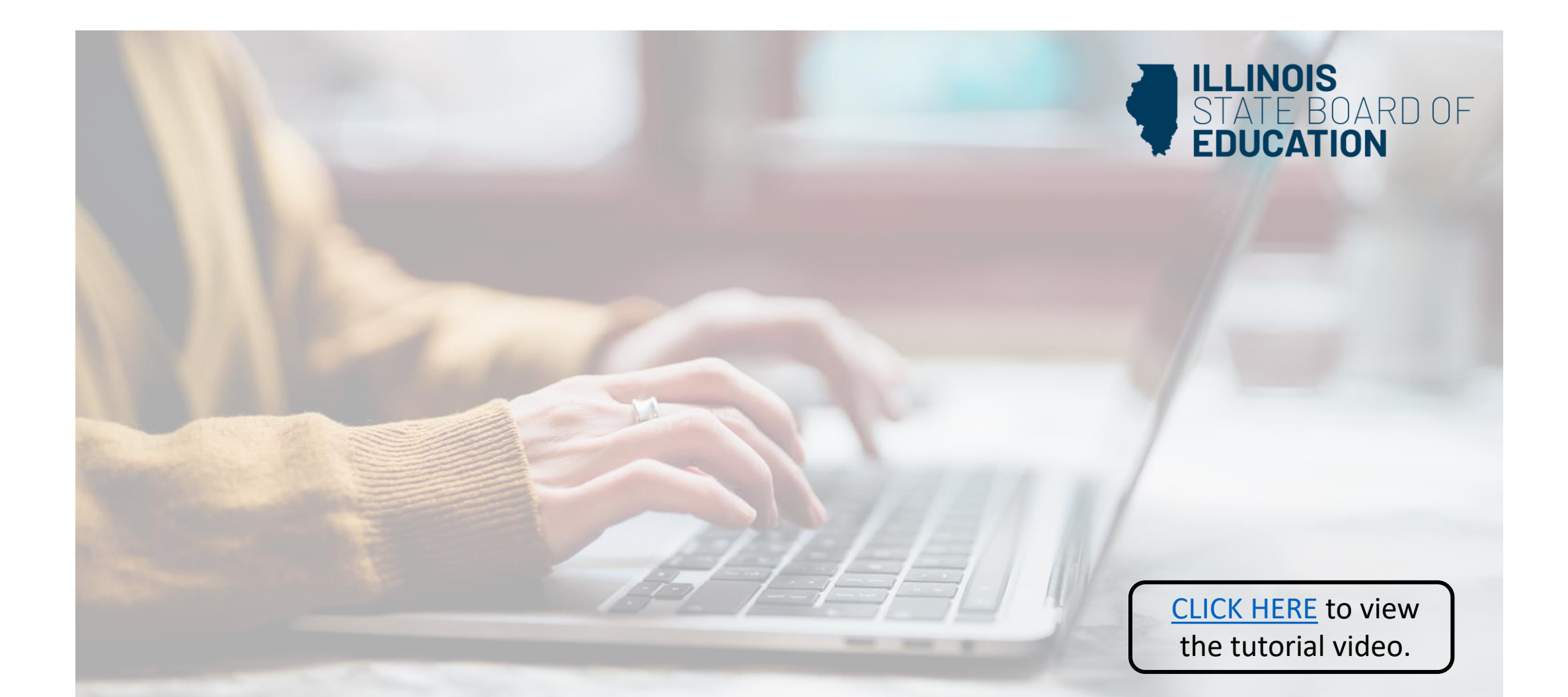

## **How to Create an ELIS Account**

(Educator Licensure Information System)

Handheld devices, tablets and Macs are not compatible with our system. Please make sure you are using a desktop or laptop computer for the most optimal experience.

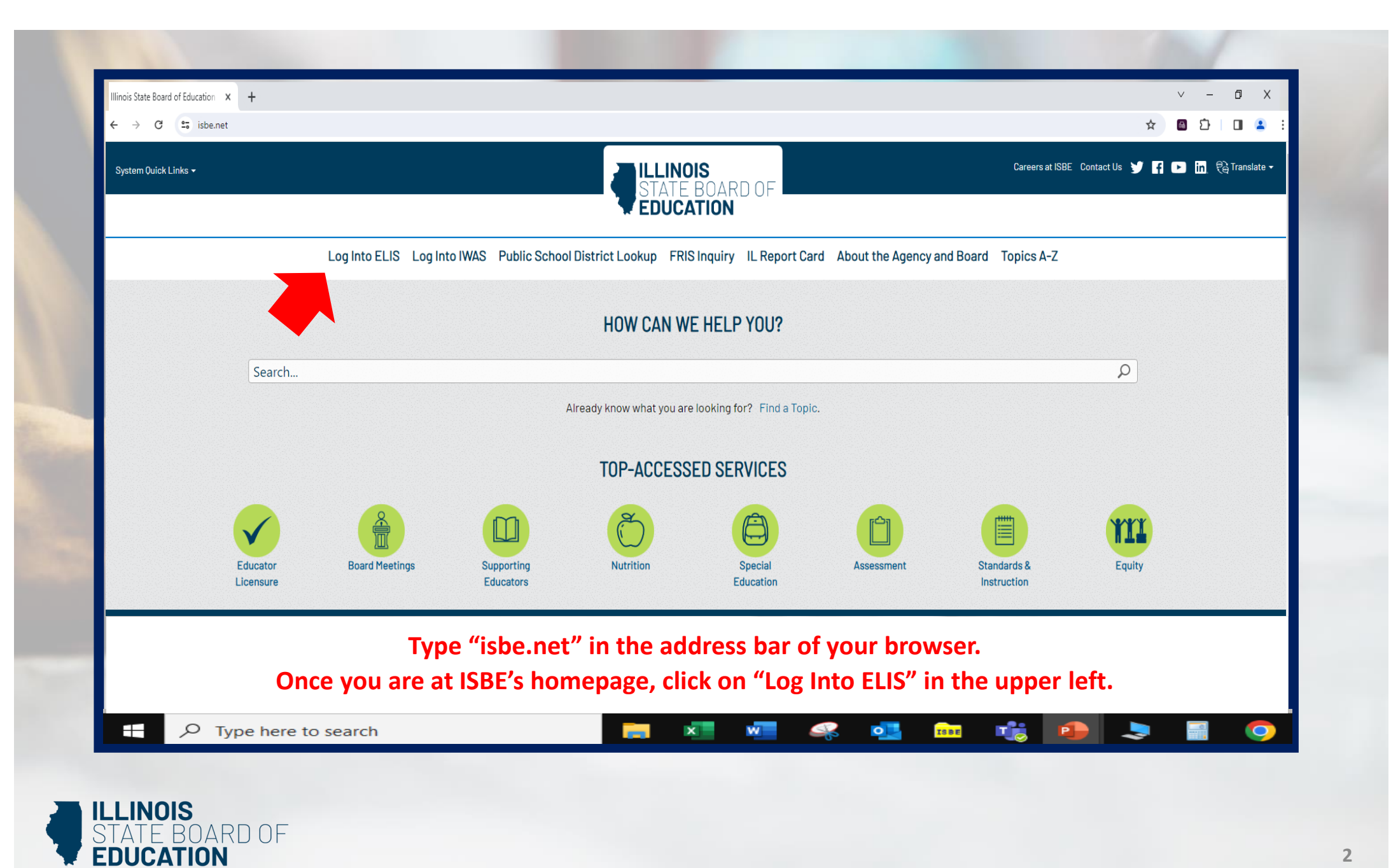

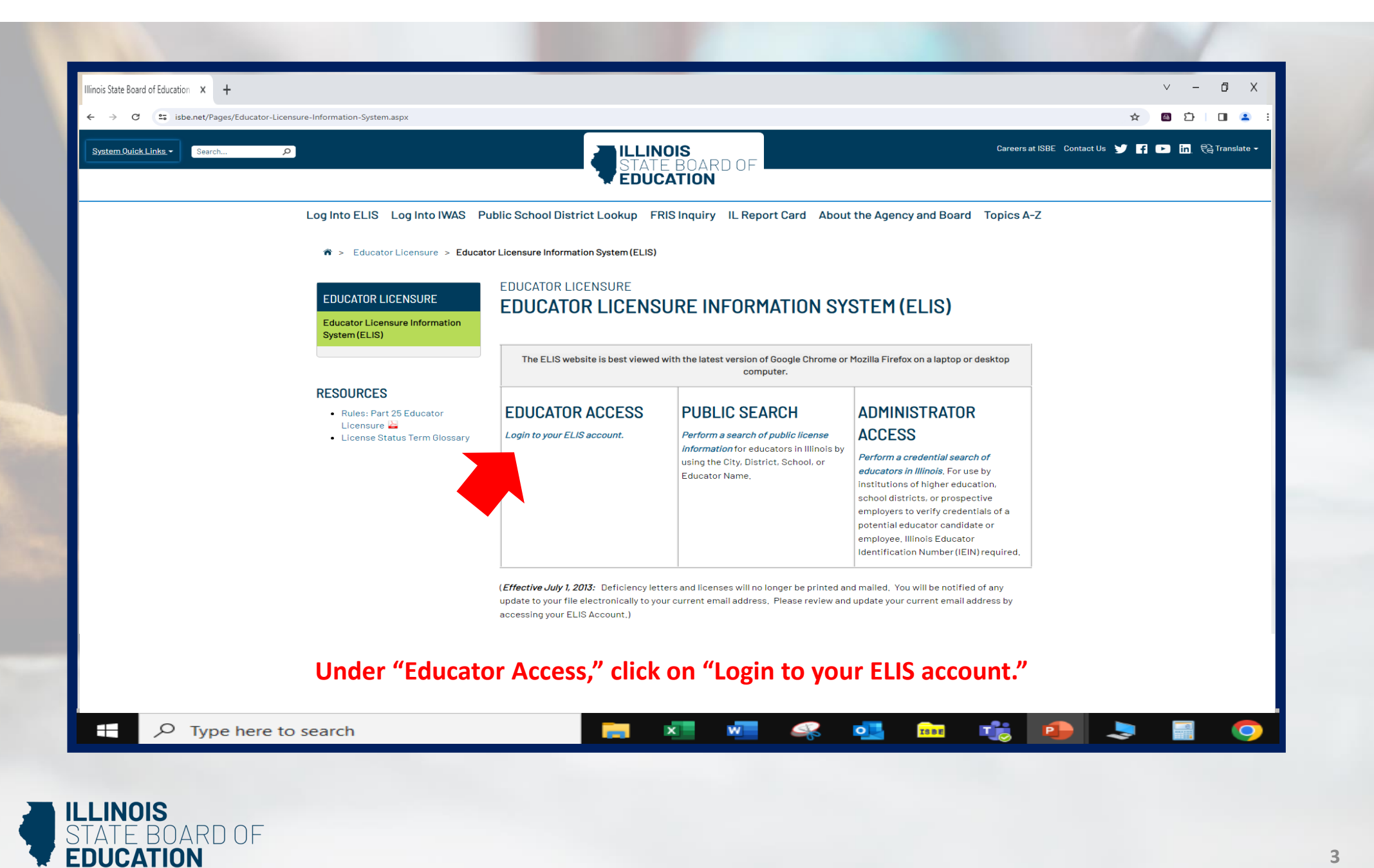

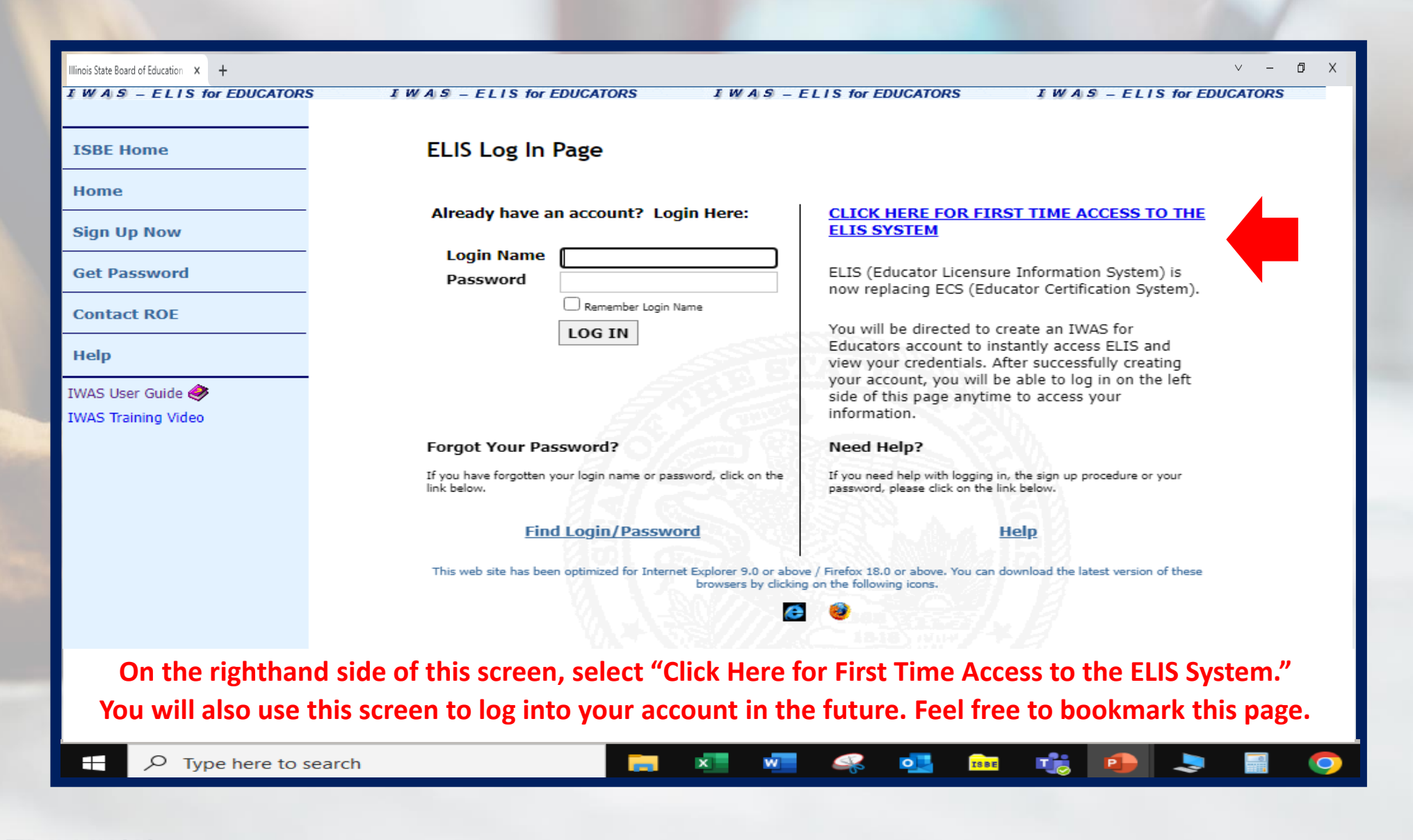

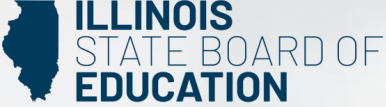

| VAS - ELIS for EDUCATORS | I W A S - ELIS for EDUCA           | ATORS I WAS - ELIS for EDUCATORS |                   |                                       | ORS      | I W A S - ELIS for EDUCATORS |            |   |
|--------------------------|------------------------------------|----------------------------------|-------------------|---------------------------------------|----------|------------------------------|------------|---|
| GBE Home                 | ELIS for Educators Account Sign Up |                                  |                   |                                       |          |                              | .ture of   |   |
|                          | First Name                         |                                  | G                 |                                       |          | G Requ                       | uirea      |   |
| ome                      | Last Name                          |                                  | 0                 |                                       |          |                              |            |   |
| ign Up Now               | Date of Birth                      |                                  | 9                 | mm/dd/                                | уууу     |                              |            |   |
| et Password              | Enter either SSN or IEIN           |                                  |                   |                                       |          |                              |            |   |
|                          | Social Security Number             |                                  | No                |                                       |          |                              |            |   |
| Contact ROE              |                                    | hyphens                          |                   |                                       | 0        |                              |            |   |
| elp                      | IEIN                               | OR                               | 0                 |                                       |          |                              |            |   |
| AS User Guide 🍂          | Login Name                         |                                  | 00                | · · · · · · · · · · · · · · · · · · · |          |                              |            |   |
| AS Training Video        | Password                           |                                  | 00                | 2                                     |          |                              |            |   |
|                          | Confirm Password                   |                                  | 00                |                                       |          |                              |            |   |
|                          | Email Address                      | 335577                           |                   | Sector 1                              |          | 9                            |            |   |
|                          | Secret Question                    |                                  |                   |                                       |          | 90                           |            |   |
|                          | Answer                             | Sec. Sec.                        |                   |                                       |          | 90                           |            |   |
|                          | Broadcast Email                    | YES - Sen                        | d system messages | to the abr                            | ve email | address V ?                  |            |   |
|                          | Email Type                         |                                  |                   |                                       |          |                              |            |   |
|                          |                                    |                                  |                   |                                       |          |                              |            |   |
|                          |                                    | Cont                             | inue >> Ca        | ncel                                  |          |                              |            |   |
| Complete the re          | autical fields - Marson            |                                  |                   | Duesd                                 | eest E-  |                              |            |   |
| Complete the re          | quirea fielas. We rec              | ommend                           | a leaving the     | Broado                                | cast Er  | mail field as                | YES and    | I |
| the Email Type f         | field as "HTML" to rec             | eive con                         | nmunication f     | from IS                               | SBE re   | garding you                  | r account. |   |
|                          |                                    | _                                |                   |                                       |          |                              |            |   |

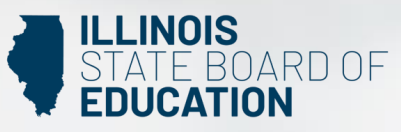

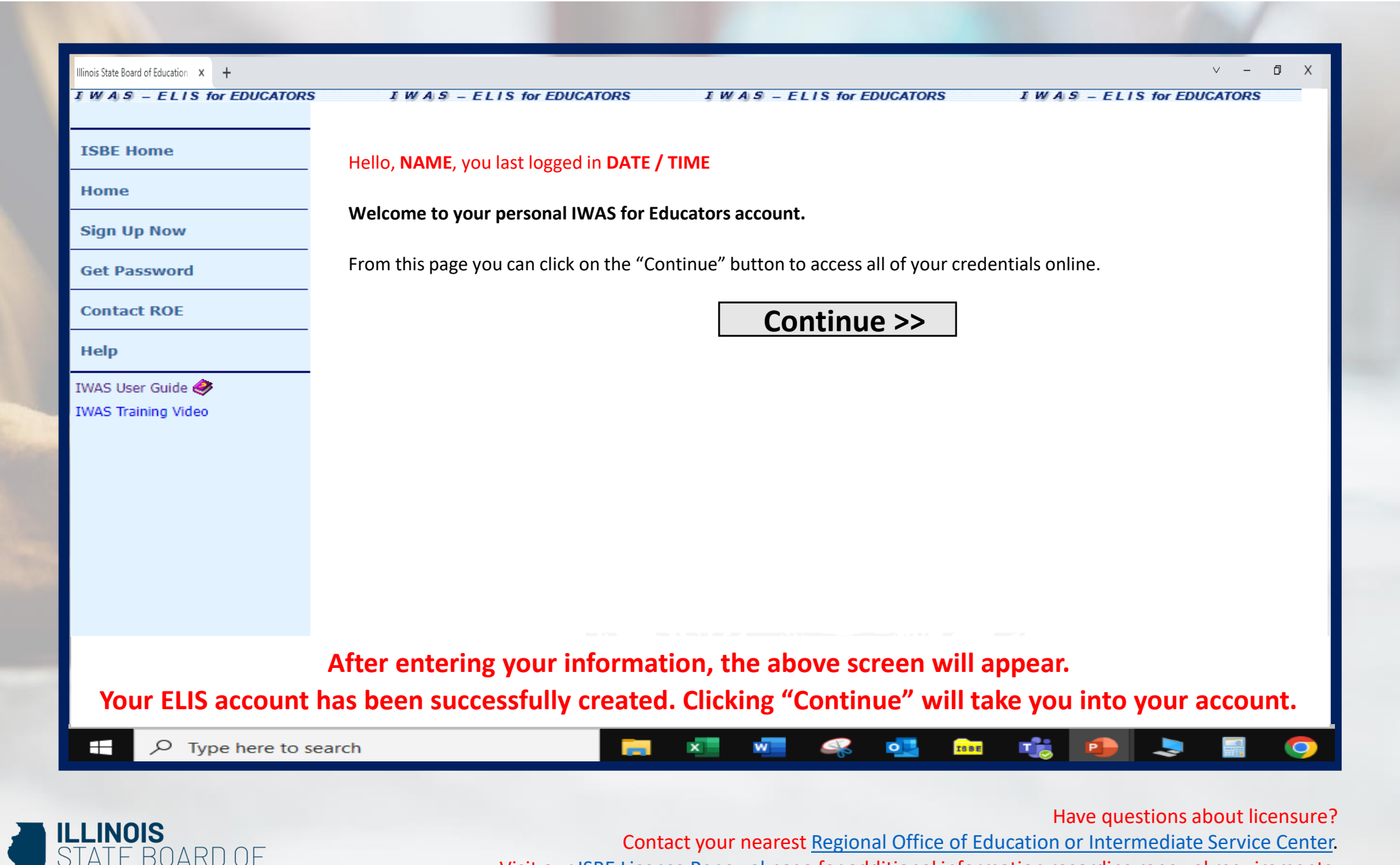

Visit our ISBE License Renewal page for additional information regarding renewal requirements.